Laser carving label on the back side of the product:

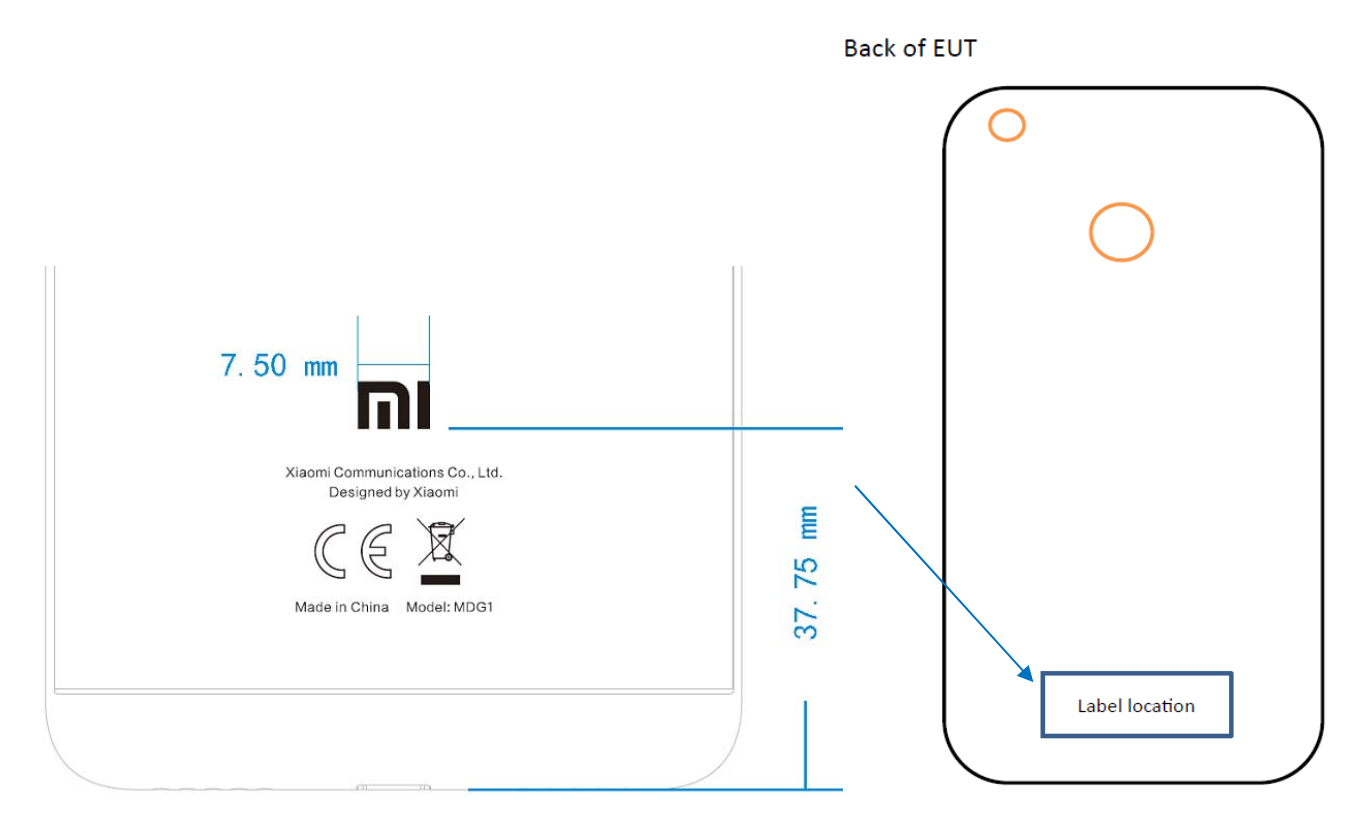

Setting-About Phone-Verification, the e-label is a screen shot on the phone. Following

the steps.

Step1: Click <Setting> button

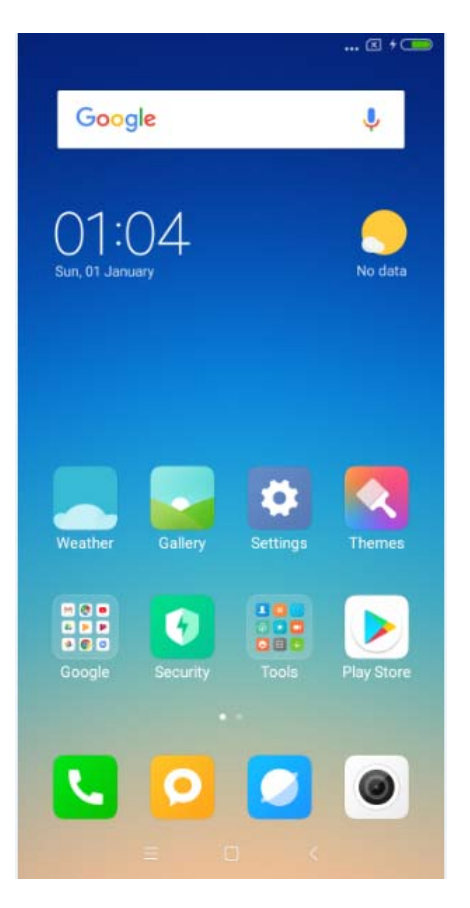

## Step2: Click < About phone>

| 1:04  | ··· × ·                     |     |    |
|-------|-----------------------------|-----|----|
|       | Settings                    |     |    |
| Q, Se | arch settings               |     |    |
| ()    | About phone                 |     | Σ  |
| WIRE  | LESS & NETWORKS             |     |    |
| D     | SIM cards & mobile networks |     | ×. |
| (()-  | Wi-Fi                       | Dri | ×  |
| *     | Bluetooth                   | )ff | >  |
| Ø     | Personal hotspot            | )ff | >  |
|       | More                        |     | >  |
| PERS  | ONAL                        |     |    |
| 0     | Display                     |     | >  |
| 3     | Wallpaper                   |     | ×. |
|       | = 0 <                       |     |    |

## Step3: Click <Verification>

| About phone                          | 🗵 🕈 💶                                             |  |
|--------------------------------------|---------------------------------------------------|--|
| MIUI version                         | MIUI 9 Global 7.11.15  <br>Beta                   |  |
| CPU                                  | Octa-core Max<br>1.80GHz                          |  |
| RAM                                  | 3.00 GB                                           |  |
| Internal storage                     | 24.60GB available<br>32.00GB total                |  |
| Baseband version                     | MPSS.TA.<br>2.3.c1-00522-8953_GE<br>N_PACK-1_V029 |  |
| Kernel version                       | 3.18.31-perf-gda5c2a5                             |  |
| Status<br>Phone number, signal, etc. | >                                                 |  |
| Contributors                         | >                                                 |  |
| Legal information                    | ž                                                 |  |
| Verification                         | >                                                 |  |
| = 0                                  | K                                                 |  |

## The e-Label will be shown.

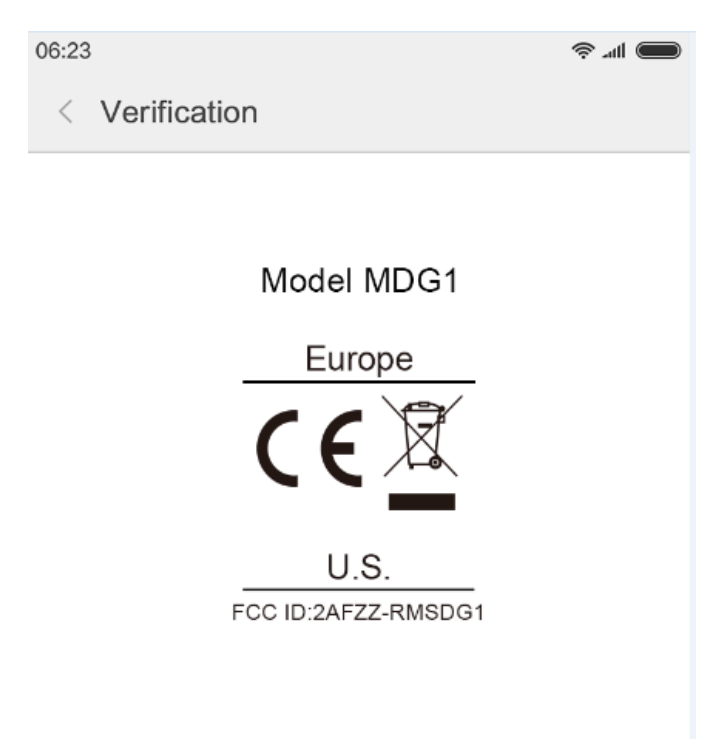